**KURZANLEITUNG VERSION: 1.1** 

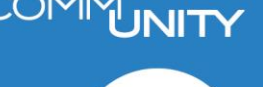

## Umbuchung KST-Zahlungen auf anderen GP

Werden Zahlungen im laufenden Jahr dem falschen Geschäftspartner zugeordnet, so kann die Zahlung zurückgenommen und neu verbucht werden (**Anleitung im Handbuch Kommunalsteuer**).

Ist das Jahr bereits abgeschlossen, ist eine Zahlungsrücknahme nicht mehr möglich. Die Umbuchung der falsch zugeordneten Zahlung auf einen anderen GP hat mittels Anordnung zu erfolgen.

Dafür die Transaktion **FKKORD1** öffnen, den Typ Annahmeanordnung auswählen und auf das weiße Blatt klicken:

| Menü 🧃 🌏 📃       | 😪 🔇 🗣   🖶 🕅 🙀   🎝 🏠 💭   🛒 |
|------------------|---------------------------|
| Anordnung b      | earbeiten                 |
| Anordnungsnummer |                           |
| Anordnungstyp    | 1 Annahmeanordnung 🔹      |
|                  |                           |

Zuerst sind die Kopfdaten zu befüllen. Als Beleg- und Buchungsdatum wird das Tagesdatum vorgeschlagen, dieses kann allerdings überschrieben werden.

| Kopfdaten          |              |                 |     |
|--------------------|--------------|-----------------|-----|
| Belegdatum         | 26.02.2025   | Belegart        | LR  |
| Referenz           | UB KST 11/24 | Währung         | EUR |
| Status             |              | Umrechnungsdat  |     |
| Buchungsdatum      | 26.02.2025   | Abstimmschlüss. |     |
| Message Profil     |              |                 | •   |
| Auftragsref. e-Rg. |              |                 |     |
|                    |              |                 |     |

Anschließend sind die Anordnungspositionen zu befüllen. Die erste Geschäftspartnernummer wird eingegeben und auf Enter geklickt, dadurch erscheinen die Haupt- und Teilvorgänge. Hier ist der HV/TV **Kommunalsteuervorauszahlung** auszuwählen:

|   |        |                     |     | 2130 | 8150 | Gebühren für sonstige Leist.   |
|---|--------|---------------------|-----|------|------|--------------------------------|
|   | 91     | DBBCI               | -   | 2130 | 8160 | Kostenersätze für sonst. Leist |
|   | Anordr | unaspositionen      |     | 2130 | 8170 | Kostenersätze für sonst. Leist |
|   | Durk   | Careb # Presente an | 14. | 2130 | 8172 | Einschaltung Gemeindezeitung   |
|   | BUKr.  | Geschattspartner    | ĸu  | 2130 | 8240 | Mieten und Betriebskosten      |
| _ |        | 5007001250          | -   | 2130 | 8290 | Sonstige Einnahmen             |
| _ |        |                     |     | 2130 | 8520 | Benützungsgebühr               |
| _ |        |                     |     | 2130 | 9990 | Lieferservice                  |
| _ |        |                     |     | 2130 | 9999 | offene Posten Altgemeinde      |
|   |        |                     | _   | 3010 | 0100 | Auszahlung Jagdpacht           |
| _ |        |                     | -[  | 4010 | 0200 | Kommunalsteuer Vorauszahlungen |

Durch die Auswahl des **Haupt- und Teilvorganges** ermittelt GeOrg das Vertragskonto, den Vertragsgegenstand sowie die Kontierung.

Die Felder Betrag, Positionstext sowie der Periodenschlüssel sind manuell zu befüllen.

**Wichtig!** Bei der Anordnung wird der Betrag mit Minus eingetragen bei dem Geschäftspartner, von dem die Zahlung weggebucht werden soll. Der Betrag wird mit Plus eingetragen bei dem Geschäftspartner, der es erhalten soll.

Die Umbuchung des Guthabens wird mit einer Anordnung gemacht, hier können beide Buchungszeilen eingetragen werden:

| l | A   | Anordnungspositionen |            |                    |               |            |        |        |           |        |          |            |                                       |      |
|---|-----|----------------------|------------|--------------------|---------------|------------|--------|--------|-----------|--------|----------|------------|---------------------------------------|------|
| L | B 8 | uKr.                 | GPartner   | Beschreibung       | Vertragskonto | Su Vertrag | HVorg. | TVorg. | Betrag St | Sachko | Kostenst | Nettofäll  | Positionstext                         | PerS |
| I | 1   | 015                  | 9007000049 | Brauerei Hirt GmbH | 88400000308   | 400000248  | 4010   | 0200   | 50,00-    | 833000 | 920000   | 28.03.2025 | Umbuchung KST 05/23 auf GP 9007000010 | 0523 |
| l | ٦   | 015                  | 9007000010 | Säge Hirt GmbH     | 88400000305   | 400000245  | 4010   | 0200   | 50,00     | 833000 | 920000   | 28.03.2025 | Umbuchung KST 05/23 von GP 9007000049 | 0523 |

Es muss unbedingt der Periodenschlüssel befüllt werden, da die Buchung ansonsten nicht in der KS-Übersicht und in weiterer Folge nicht in der Erklärung aufscheint

Die Anordnung wird anschließend mit der Diskette verbucht.

Somit wird auf einem der Geschäftspartner ein Guthaben und auf dem anderen eine Nachforderung gebucht.

Die beiden Geschäftspartner sind mittels Kontenpflege miteinander auszugleichen:

Dafür in der **FMCACOV** bei einem der Geschäftspartner auf den Button "**Kontenpflege**" klicken. Anschließend werden die offenen Posten mit Enter oder einem Klick auf "Offene Posten" geladen.

Tipp! Es kann auch zuvor bereits auf das Vertragskonto und den Vertrag einschränkt werden, damit, nur die Positionen der Kommunalsteuer angezeigt werden

| Menü 🖌 🄇       | 0 🛛 🖉 🕷   | 🚯 👧 丨   | iii Offene Po | sten | 2      |         | n rð  | 12 | 101 | 11     | -  | 5 | 0 🖳 |
|----------------|-----------|---------|---------------|------|--------|---------|-------|----|-----|--------|----|---|-----|
| Kontenp        | flege: Ko | onto al | ıswählen      |      |        |         |       |    |     |        |    |   |     |
|                |           |         |               |      |        |         |       |    |     |        |    |   |     |
| Selektionsanga | ben       |         |               | Bu   | uchun  | gspara  | meter |    |     |        |    |   |     |
| Geschäftspart  | tner      | 9007000 | 010           |      | Buchu  | ingsdat | um    |    | 26. | 02.202 | 5  |   |     |
| Vertragskont   | 0         | 8840000 | 00305         |      | Währu  | ung     |       |    | EUR |        |    |   |     |
| Vertrag        |           | 4000002 | 45            |      | Ausgle | eichsgr | und   |    | 08  |        |    |   |     |
| Buchungskrei   | s         |         |               |      | Belega | art     |       |    | KP  |        |    |   |     |
| Nettofälligkei | t bis     |         |               |      | Abstin | nmschl  | üssel |    | 000 | 125B26 | 0! |   |     |
|                |           |         |               |      |        |         |       |    |     |        |    |   |     |

Zusätzlich müssen jetzt auch die Posten des zweiten Geschäftspartners selektiert werden, dafür ist ein Klick auf das **grüne Plus** zu machen:

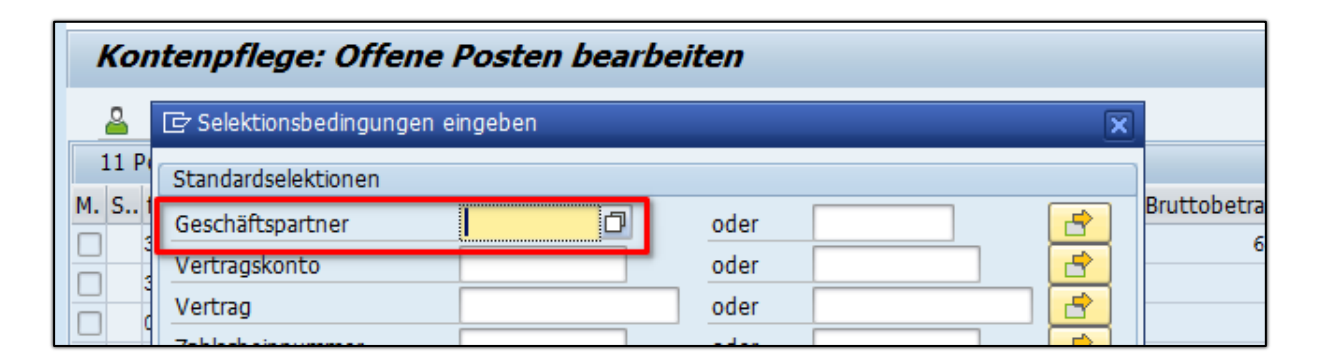

| ſ |     |         |            |                                          |         |         |
|---|-----|---------|------------|------------------------------------------|---------|---------|
| l |     |         |            |                                          |         |         |
| l | ▲ ▶ |         |            |                                          |         |         |
| l |     |         |            |                                          |         |         |
| l | rfr | 🧨 ř 🧪 s | kt 🗪 Skt 🚱 | ti ti ti ti ti ti ti ti ti ti ti ti ti t | i.F@b v | GP 🔂 VK |

Nun sind die Posten mittels Doppelklicks auf den Bruttobetrag auszuwählen und über die Diskette ist der Ausgleich der beiden GP zu buchen.